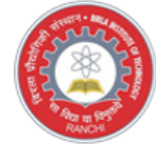

Mesra, Ranchi India

# Birla Institute of Technology Bit Mesra - 2023 Online Main Test Process

# Candidate instructions for remote proctoring Main test (Desktop / Laptop)

## **Dear Candidate**

- 1. You will be taking the Bit Mesra Main Test from your residence or any convenient location. (For more information, please refer to the DO's instructions, given alongside these instructions)
- 2. You are being invigilated / proctored by a remote proctor, who will be watching you throughout the test, via Web-Cam
- 3. The remote proctor has the facility to send you a warning message if he finds you doing anything suspicious, or if you are found to be indulging in any malpractice activity during the course of the test and he is authorized to intervene and to pause your test, if required.
- 4. Please ensure that you read the Do's and Don'ts given in these instructions and strictly adhere to them before and during the test.
- 5. In the next page, you will be given detailed instructions to install the SAFE EXAM BROWSER and Configuration file. Please read these instructions carefully and do the needful. Your test setup must be completed at least 150 minutes before the start of the test.
- 6. Login to the Safe Exam Browser that you have installed, as per the instructions given, to take the test. The test will automatically start, at the time scheduled. **PLEASE NOTE:**
- 7. You will be shown only one question at a time. You may select the appropriate option to answer the question and click on the "Next Question" Button which will appear below to every question, to go to the next question.
- 8. If you are not sure of the answer to a question, you may skip the question and move to the next question by clicking on the "Next Button" which will appear below to every question.
- 9. You cannot review the answered or skipped questions.
- 10. The total duration of the Main Test is 120 minutes.

### Do's and Don'ts

#### Do's

- a. Ensure that you have a good working computer
  - Computer Pentium IV/Dual Core, 1GB RAM or higher,
  - 80 GB HDD or higher,
  - 15" colour Monitor, Keyboard, Mouse,
  - Microsoft Windows 10 and Antivirus,
  - Webcam and microphone
  - Internet connection of at least 1 MBPS
  - A private room without external disturbance/noise
- b. Place the computer on a table, such that your back is facing the wall and there are no devices placed in the background
- c. The room where you sit should be quiet, with no background noise and only you should be present in the room, for the entire duration of the test.
- d. Keep your computer table, clear of any object, paper, books and any other electronic material like Mobile phones, tablets, laptops etc.
- e. Ensure proper lighting (no back light) so that your face is clearly visible on the web-cam.
- f. Ensure that you are dressed formally
- g. You are advised to tie your hairs in case you are having long hairs

### Dont's

- a. Do not take any help from others while taking the test
- b. Do not wear any Bluetooth devices
- c. Do not use any mobile devices when taking the test
- d. Do not read out anything loudly.
- e. Do not leave the work station while taking the test.
- f. Do not wear glare glasses when taking the test.

11. After reading all the instructions and the Do's and Don'ts, please click on the check box below to proceed to the next page. :: BitMesra Live Test ::

- g. Do not play the radio/TV/ Music in the background.
- h. Do not look to the left, right or top when taking the test.
- i. Do not let anyone enter the room while you are taking the test.

□ I Agree that, I have read and understoo<u>d all above</u> instructions.

Submit

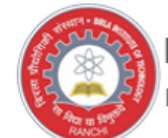

Mesra, Ranchi India

t ::

# Candidate instructions for remote proctoring test

# **INSTALLING SAFE EXAM BROWSER (WINDOWS 7/8/10).**

Please read these instructions carefully:

Step 1: Make sure You are logged in as administrator or have any Admin Right User account.

Step 2: Make sure your Webcam is functional.

Step 3: Download - Safe Exam Browser 2.4 for Windows. Disclaimer: If you have already installed SEB and taken Bit Mesra MOCK test, no need to download SEB again. Please proceed to Step Number 5.

NOTICE: Make sure to save the file to the local C:\Downloads drive, not to a network/Thumb drive.

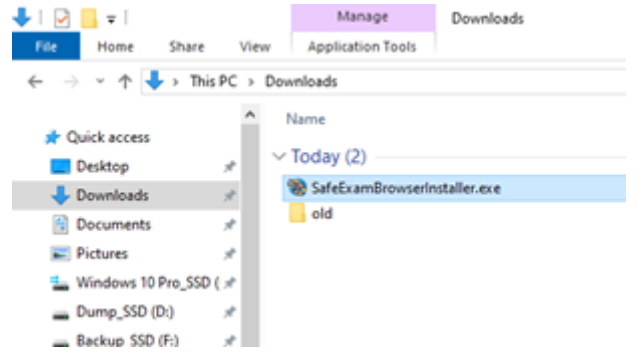

Step 4: Right Click on the file SafeExamBroswerInstaller.exe, select RUN AS Administrator and install the EXE.

| ← → × ↑ 🔸 ›                                                                                                    | This PC $\rightarrow$                           | Downloads >                                |       | ✓ ひ Search Download                                                                                                    |
|----------------------------------------------------------------------------------------------------|-------------------------------------------------|--------------------------------------------|-------|----------------------------------------------------------------------------------------------------|
| Quick access Control Control | *<br>*<br>*<br>\$<br>\$\$\$0 ( *                | Name<br>V Today (2)<br>SafeExamBrow<br>old | •     | Open<br>Run as administrator<br>Troubleshoot compatibility<br>Run with graphics processor                                                                                                |
| SafeExamBrowser - InstallShiel<br>Ready to Hoddify the Program<br>The wizard is ready to begin inst<br>If you want to review any of you<br>wizard.<br>Current Settings:                                                                                                    | id Wizard<br>allation<br>ur installation settin | gs, dick Back. Click Cancel to exit        | the   | SafeExamBrowser - InstallShield Wizard      InstallShield Wizard Completed      The InstallShield Wizard has successfully installed     SafeExamDrawser. Click Freich to exit the waard. |
| Destination Folder:<br>C: (Program Files (x86)/Gafet                                                                                                    | ExamBrowser\                                    |                                            |       |                                                                                                    |
| nstallShield                                                                                                    | < gad                                           | k [rstal C                                 | ancel | < Bodz Brish Cancel                                                                                                    |

Step 5: Once you have completed the installation, <u>Download</u> (<u>Bit Mesra Main Test</u>) configuration file and execute this file as shown below. This will configure your browser with the test settings. If you get any warning message, press Yes/OK. Once this is done, your set-up is ready to take the test.

t ::

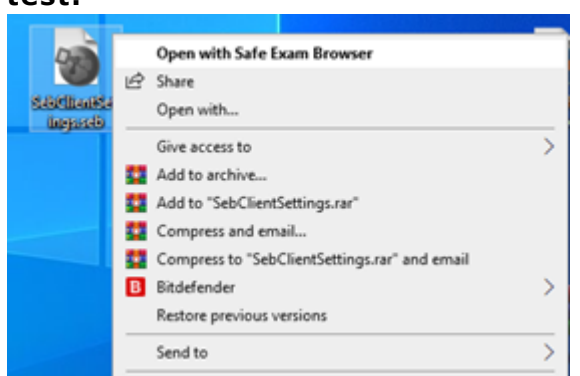

Step 6: Open the SafeExamBrowser from Apps and log-in, at least 15 minutes before the scheduled start of the test The screen will display the instructions for the test process.

Step 7: Read the instructions carefully and be ready to take the test. At the assigned time, your test would be initialized/started and the questions will start displaying on the screen, one by one and the option you clicked on would be stored as and when you click on the "Next Question" Button.

Step 8: During the entire test duration, pictures of you taking the test will be captured through the webcam, at random intervals

Step 9: Once your test is properly submitted, a "Thank You" page will be displayed on the screen. You may now quit the application by following the EXIT instructions displayed below the Thank you message. This should exit the Safe Exam Browser and provide access to your computer's desktop again.

Note: Stable Internet Connection is Mandatory (Recommended above 2 Mbps and Minimum suggested 1 Mbps)

All the best.